## ÉTAPES À SUIVRE POUR PLACER VOTRE DON via le Magasin en ligne Collège catholique Mer Bleue

| Parents de l'école CCMB                                                                                                    | <u>PUBLIC</u> (familles, voisin et entreprise)                                                                                                    |
|----------------------------------------------------------------------------------------------------|----------------------------------------------------------------------------------------------------|
| Portail des parents / Magasin en ligne                                                                                                    | Site de l'école Collège catholique Mer Bleue<br>https://mer-bleue.ecolecatholique.ca/                                                                                                    |
| Choisir année 2024-2025 (si applicable)                                                                                                    | Dernier onglet en vert en haut à droite «Faire un don»                                                                                                    |
| Cliquez sur l'icône du Levée de fond                                                                                                    | Choisir Collège catholique Mer Bleue au menu déroulant                                                                                                    |
| Indiquez le montant de votre don dans la case appropriée et cliquez sur <b>«Continuer»</b>                                                                        | Choisir année 2024-2025 (si applicable)                                                                                                    |
| Cliquez «Voir mon chariot et passer à la caisse»                                                                                                    | Cliquez sur l'icône du Levée de fond                                                                                                    |
| Vérifiez votre commande<br>*Assurez-vous que le montant inséré est exact car <u>aucun</u><br><u>remboursement permis</u>                                          | Indiquez le montant de votre don dans la case appropriée et cliquez sur <b>«Continuer»</b>                                                                                                    |
| Une fois vérifié, cliquez sur «Passer à la caisse»                                                                                                    |                                                                                                    |
| Vérifiez votre commande<br>*Assurez-vous que le montant inséré est exact car <u>aucun</u><br><u>remboursement permis</u>                                          | Cliquez «Voir mon chariot et passer à la caisse»                                                                                                    |
| Sommaire de la commande : cliquez sur <b>«Traiter la</b> commande»                                                                                                |                                                                                                    |
| Insérez vos informations pour méthode de paiement (si applicable), en plus du code de vérification                                                                | Vérifiez votre commande<br>*Assurez-vous que le montant inséré est exact car <u>aucun</u><br><u>remboursement permis</u>                                                                                                    |
| Cliquez sur «Payer maintenant»                                                                                                    | Une fois vérifié, cliquez sur <b>«Passer à la caisse»</b>                                                                                                    |
| Vous aurez l'option d'imprimer votre preuve de paiement et/ou<br>votre reçu officiel de don aux fins d'impôt OU attendre de<br>l'imprimer via votre courriel      | Vous devez choisir entre <b>Personnel OU Entreprise</b><br>Toutes les cases doivent être (bien) remplies.<br>*Assurez-vous d'insérer la bonne adresse courriel afin de recevoir<br>votre reçu officiel de don aux fins d'impôts<br>Cliquez sur <b>«Continuer»</b> |
| Merci de vous assurer de faire suivre les<br><u>étapes pour placer un don en ligne</u> à tous<br>vos donateurs (public : familles, amis,<br>collègues et voisins) | Vérifiez votre commande<br>*Assurez-vous que le montant inséré est exact ainsi que le nom<br>de l'école choisie car <u>aucun remboursement permis</u><br>Une fois vérifié, cliquez sur <b>«Traiter la commande»</b>                                               |
|                                                                                                    | Insérez vos informations pour méthode de paiement                                                                                                    |
|                                                                                                    | Cliquez sur «Payer maintenant»                                                                                                    |
| Mille mercis de votre générosité.                                                                                                    | Vous aurez l'option d'imprimer votre preuve de paiement et/ou<br>votre reçu officiel de don aux fins d'impôt OU attendre de<br>l'imprimer via votre courriel                                                                                                    |